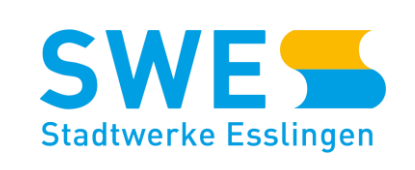

(((( ))))

# SWE LADE-APP Einfach suchen, finden, laden

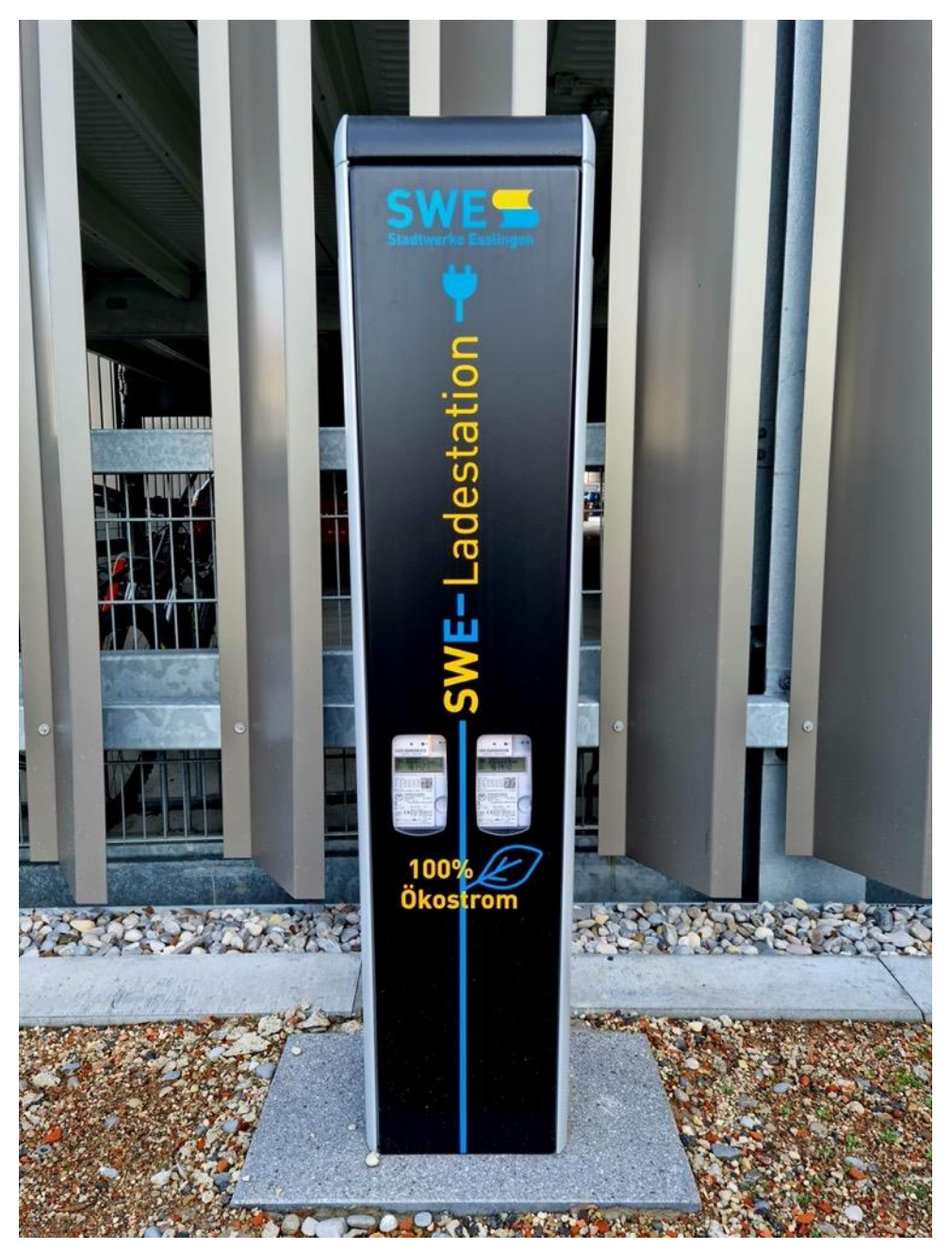

## > Die SWE Lade-App

Mit der SWE Lade-App erreichen Nutzerinnen und Nutzer alle SWE-Ladesysteme und auch die Ladesysteme weiterer Partner – wenn diese per Roaming angebunden sind.

Die SWE Lade-App ermöglicht zudem den schnellen und unkomplizierten Zugang zu Ladesystemen für Elektro- und Hybridfahrzeuge. Mit Hilfe der Karte finden Nutzerinnen und Nutzer schnell ein passendes Ladesystem in ihrer Nähe. In der Karte sehen sie ebenso den Status der Ladesysteme, wie z. B. die aktuelle Verfügbarkeit. Die integrierte Navigation führt Sie auf dem kürzesten Weg zum ausgewählten Ladesystem.

Mit der App können Sie Nutzerinnen und Nutzer ihr persönliches Kundenkonto verwalten. Außerdem sehen sie aktuell laufende sowie vergangene Ladevorgänge, inkl. Strombezug, Zählerständen und den mit der Ladung verbundenen Kosten.

## > FUNKTIONEN UND VORTEILE IM ÜBERBLICK

Die SWE Lade-App ist die komplette Ladelösung für die E-Mobilität

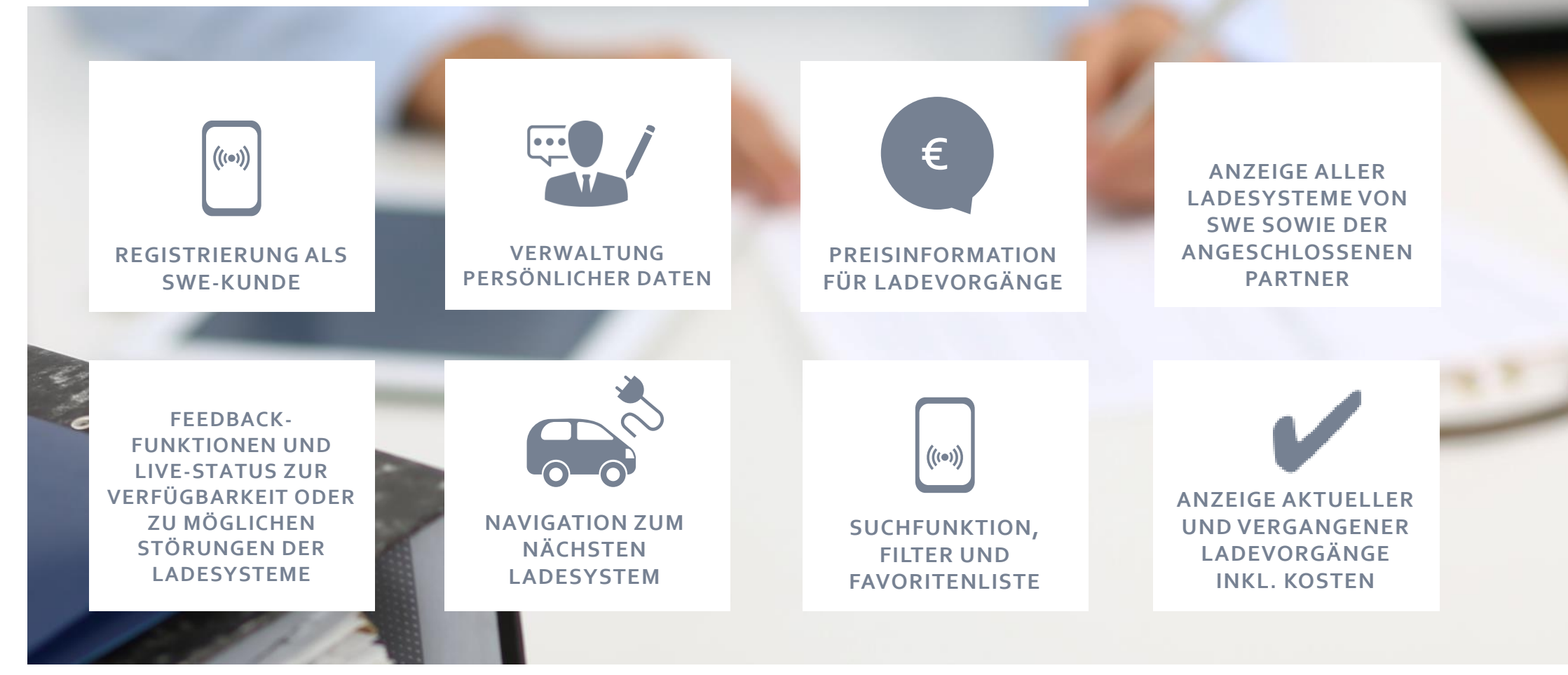

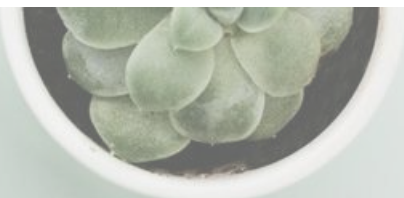

# > SWE Lade-App herunterladen

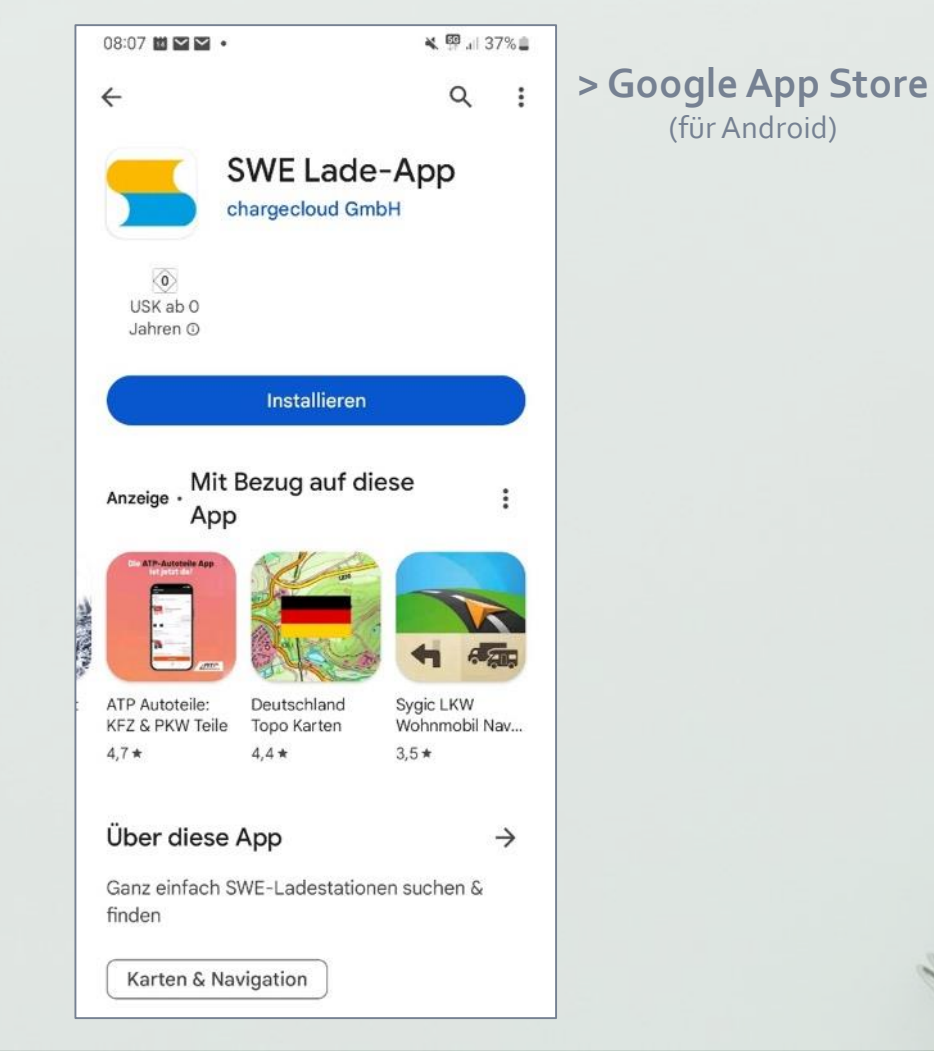

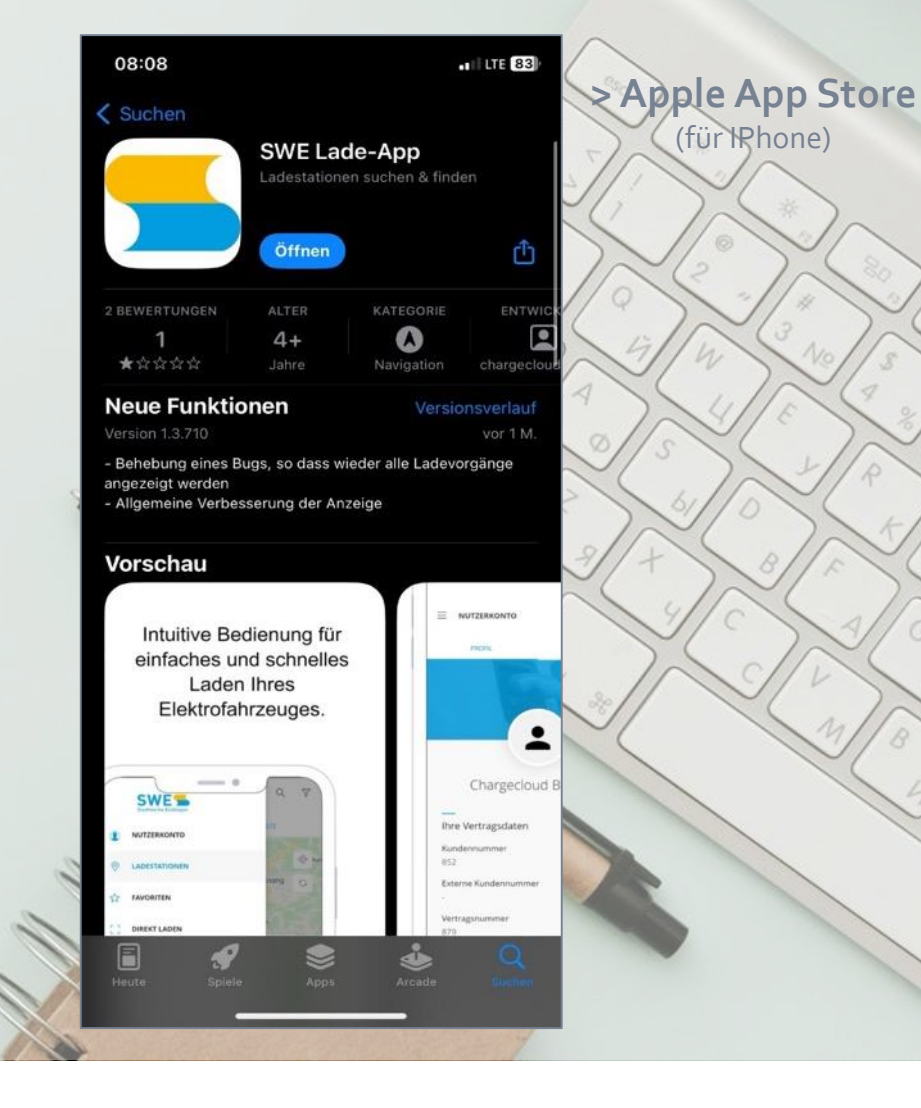

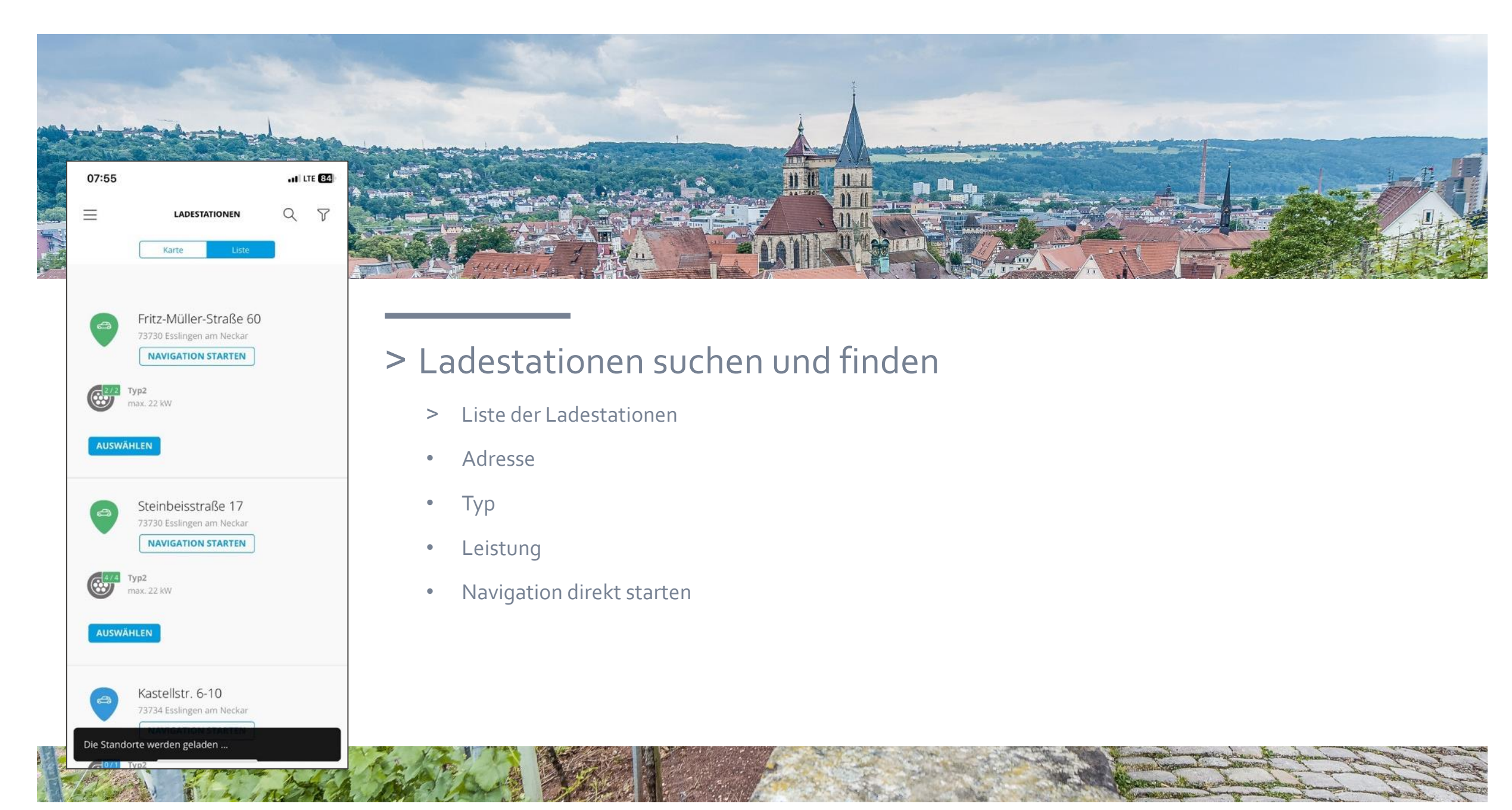

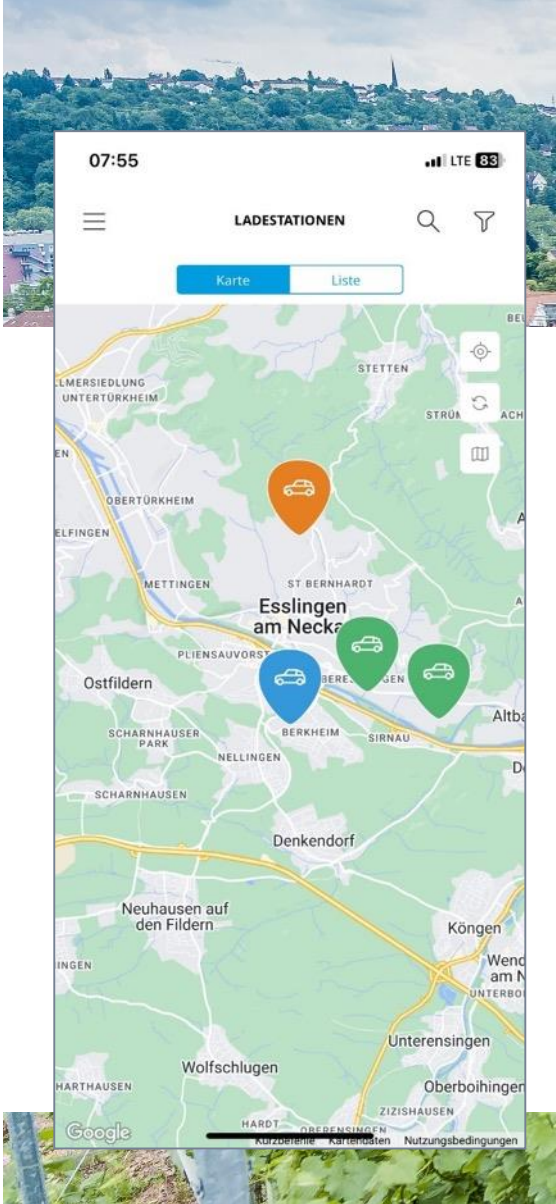

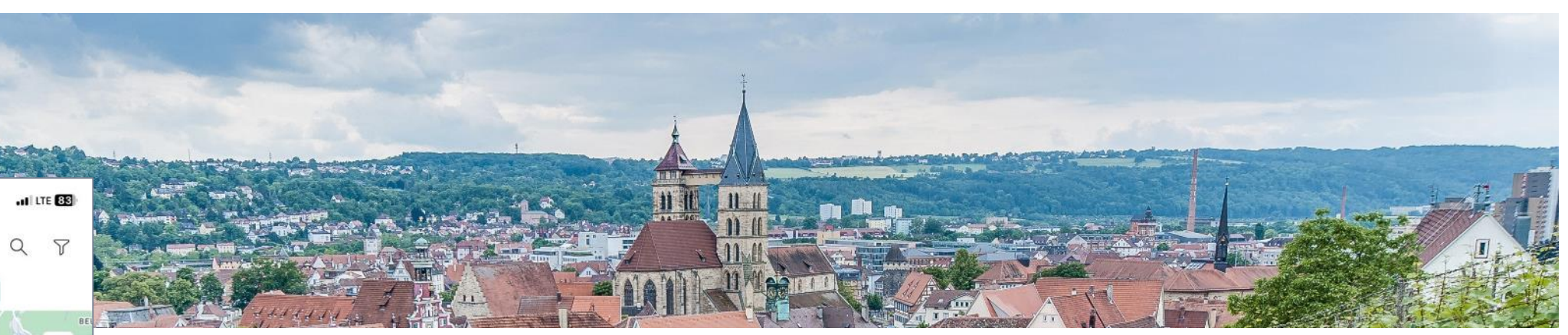

#### > Auf der Landkarte sind die Ladestationen zu sehen

- > Legende:
- Orange: unbekannt (privat)
- Grün: verfügbar, bereit zu Laden
- Blau: aktiver Ladevorgang

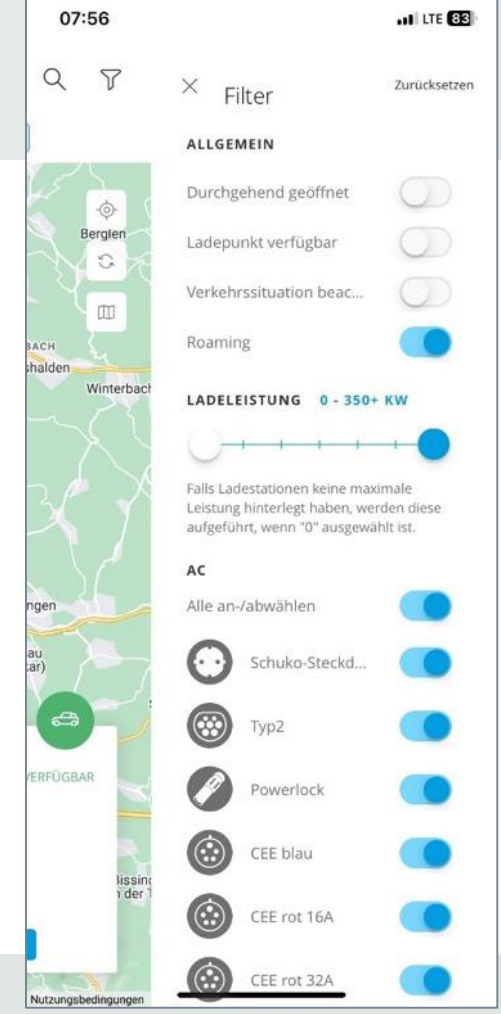

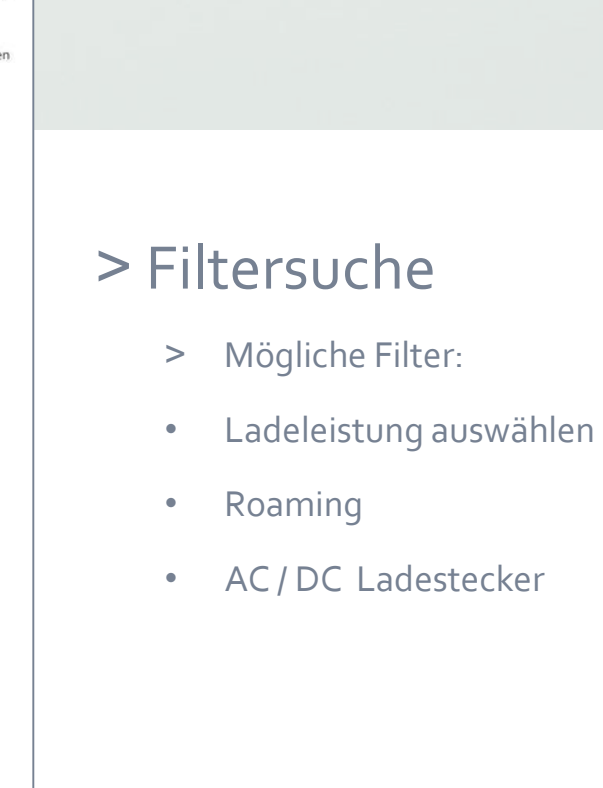

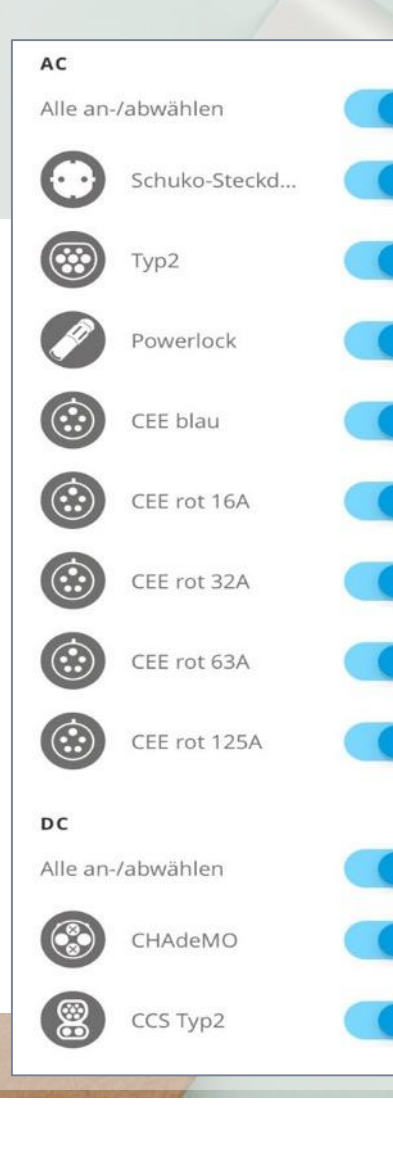

#### > Steckerauswahl

inclusive Skizze,
wie der Stecker aussieht

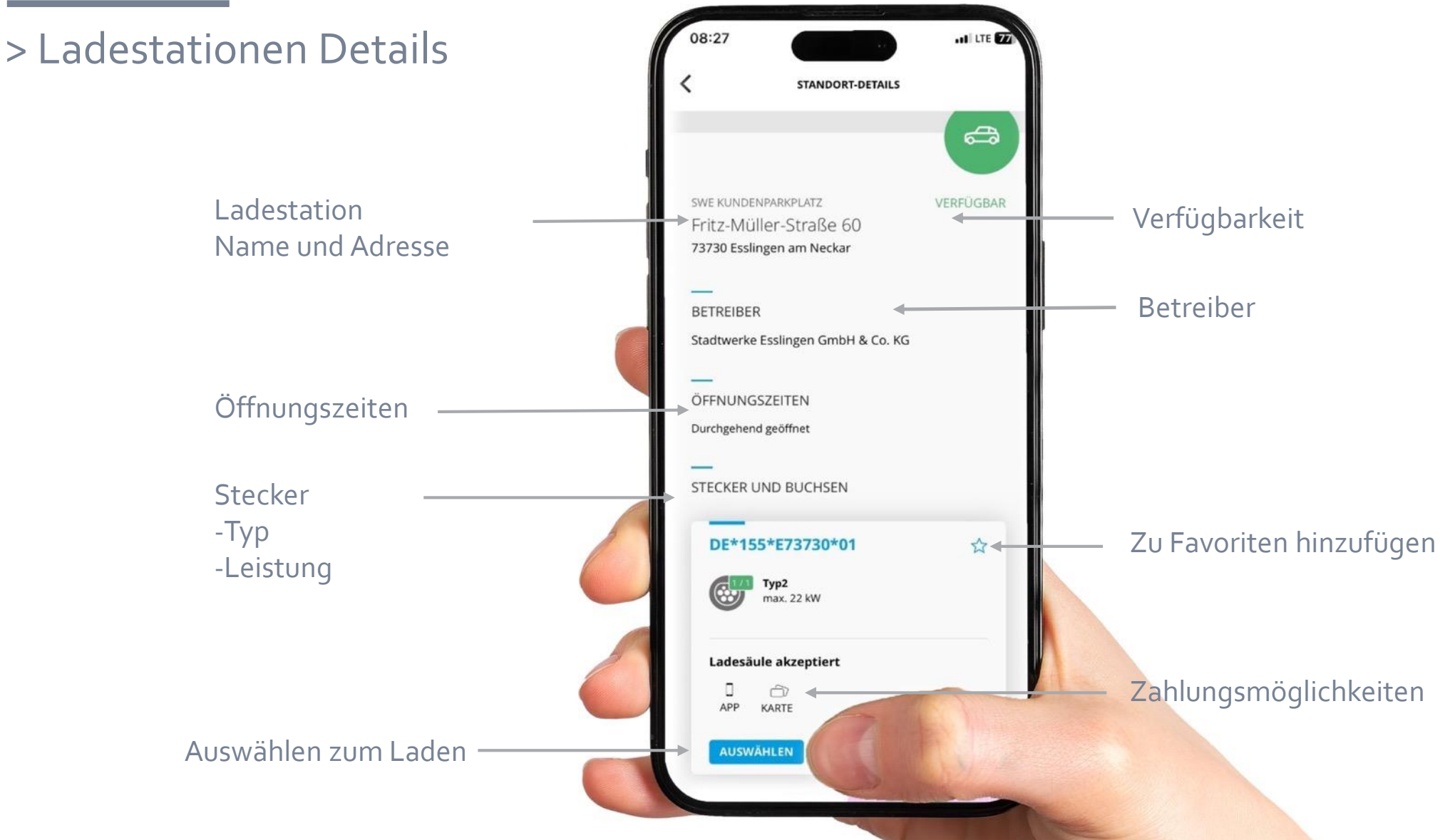

#### SWES © Stadtwerke Esslingen a. N. GmbH & Co. KG | www.swe.de

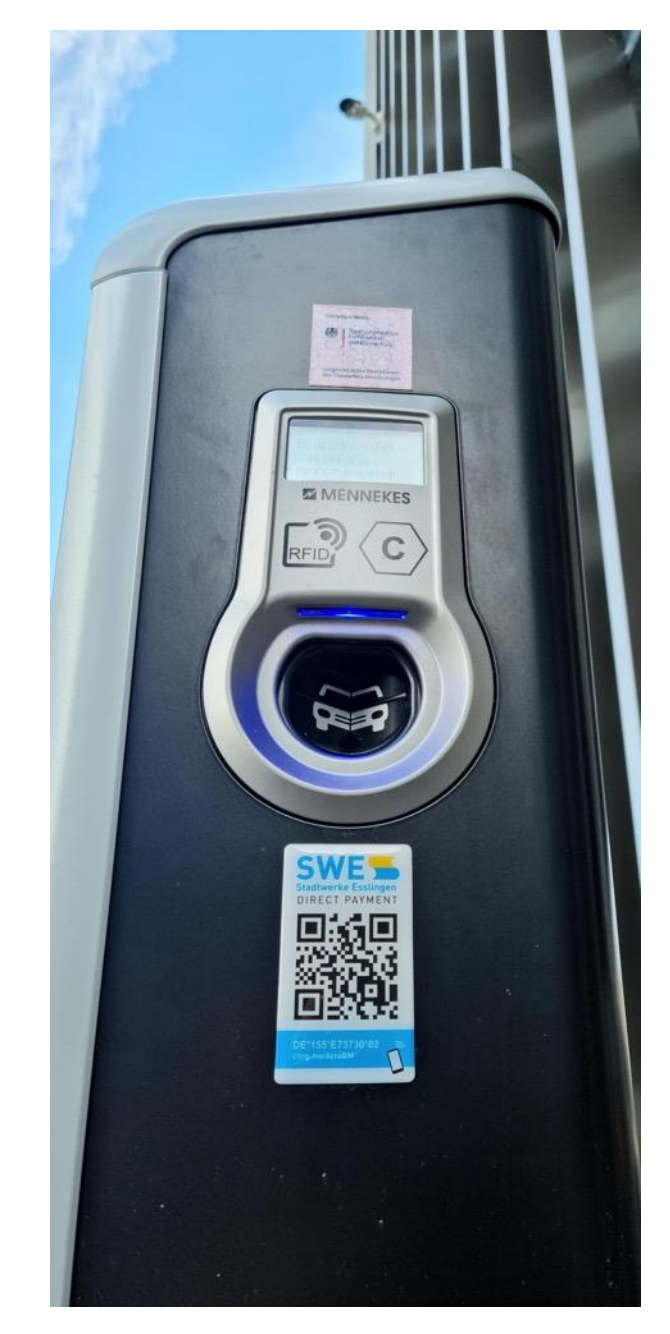

#### > Ladevorgang beginnen

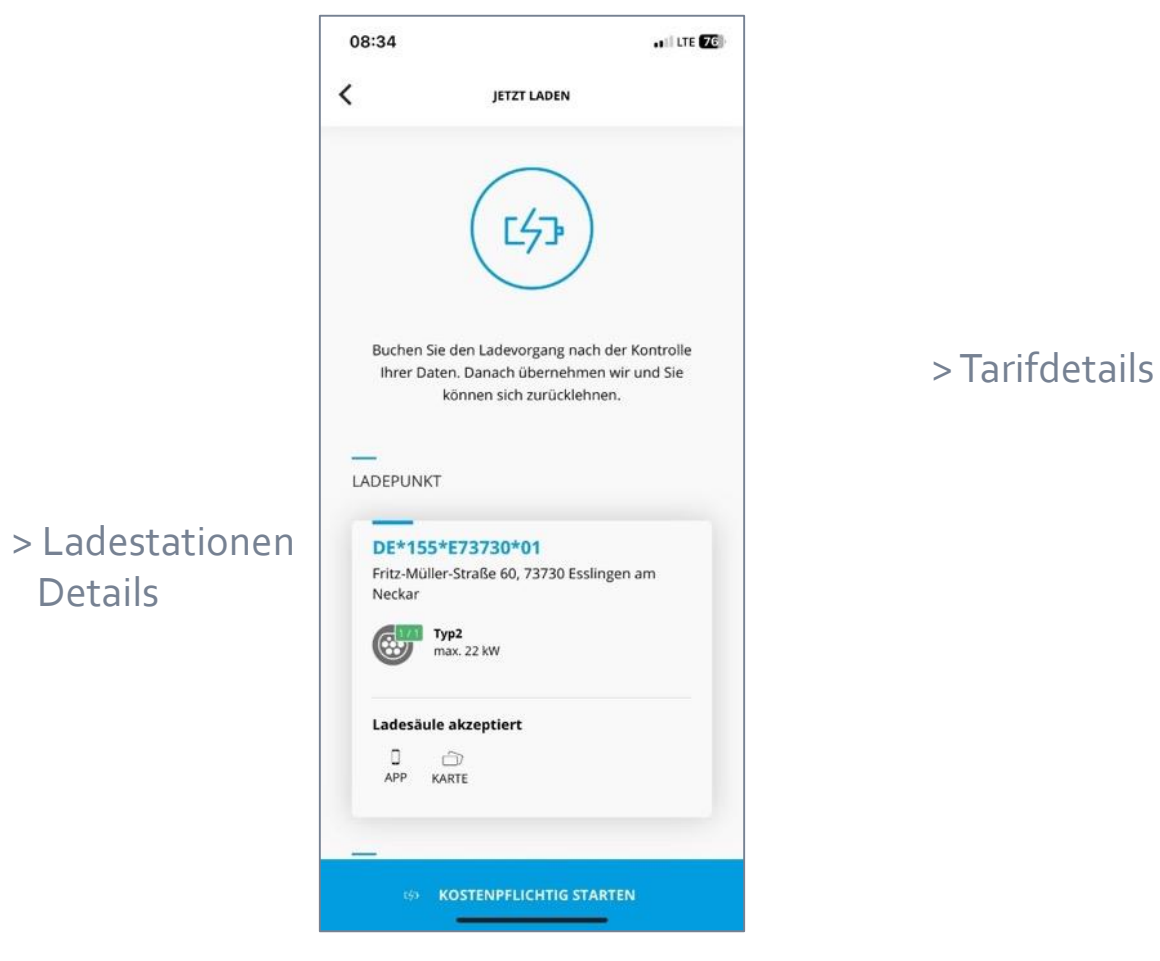

#### > Ladevorgang starten

Details

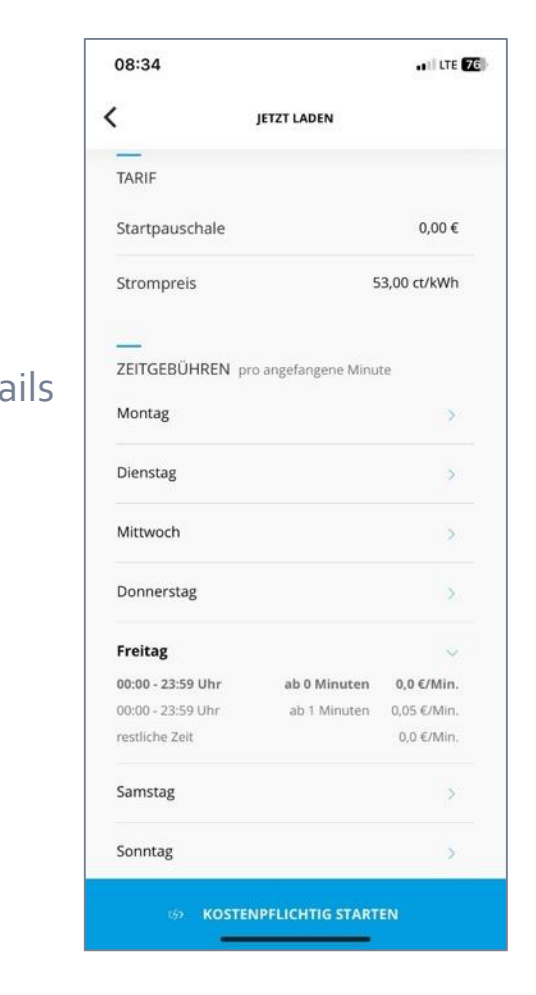

#### > Ladevorgang einsehen - während des Ladens

> Nach Beginn des
Ladevorgangs wird
die Zeit und der
Zählerstand festgehalten

In der App sieht man nun

- > seinen Verbrauch
- > die Parkdauer
- > die Kosten
- > den Verlauf und nochmal
- > alle Details zum Ladepunkt

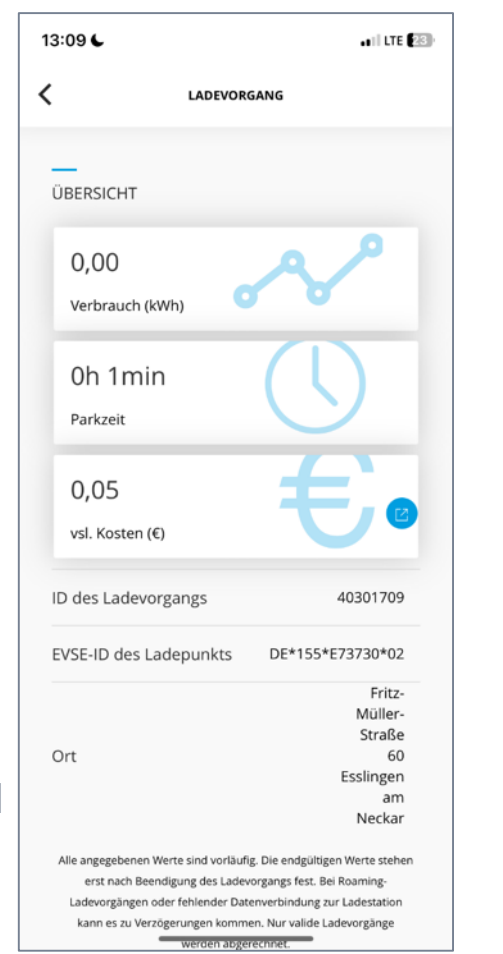

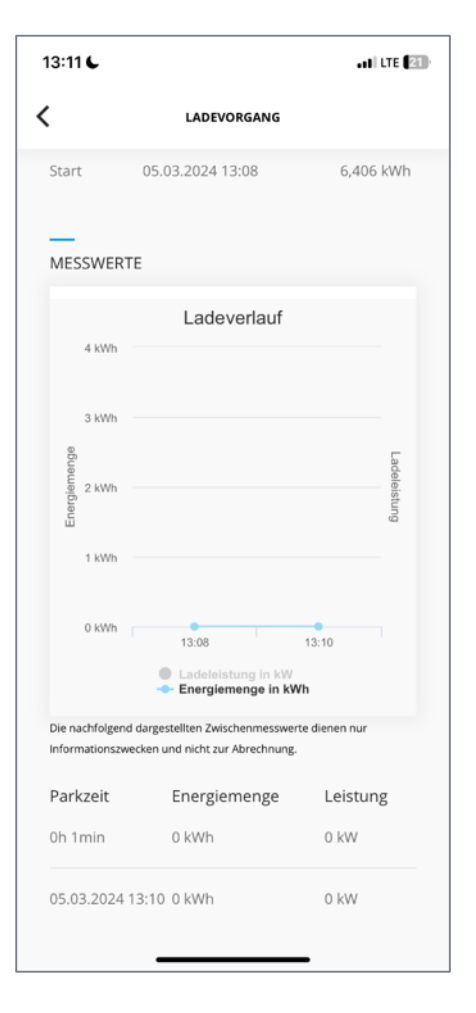

5,96

13:13

Startzei

#### > Ladestation Ansichten

> Sobald der Ladevorgang gestartet wurde entriegelt sich die App in der Ladestation

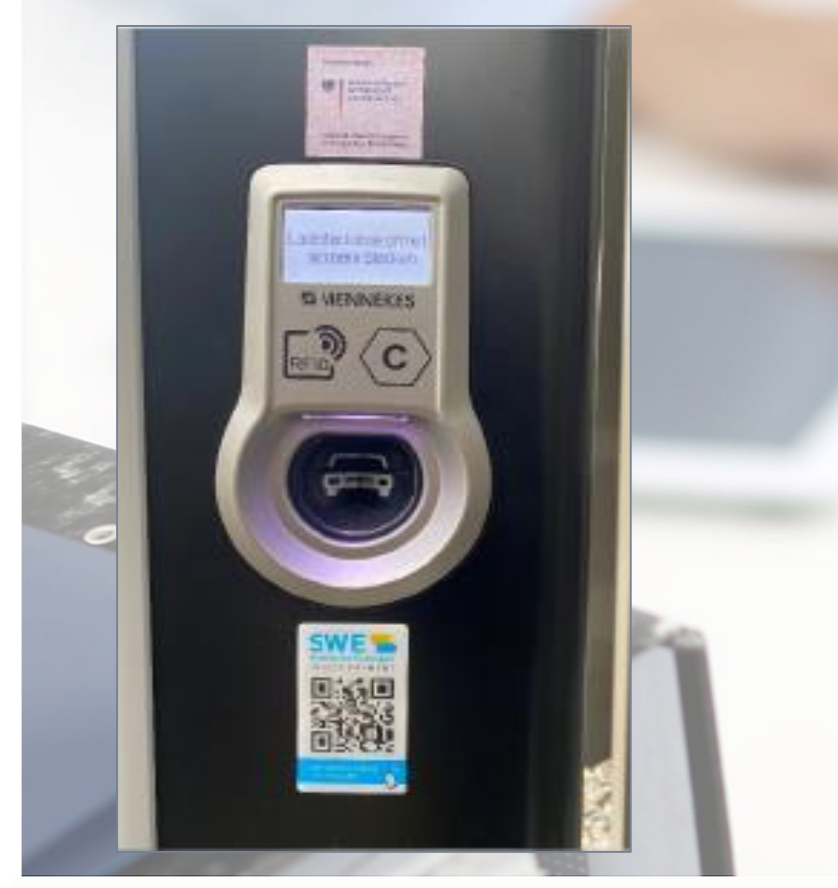

> Ansicht, sobald das Auto an die Ladestation angesteckt ist

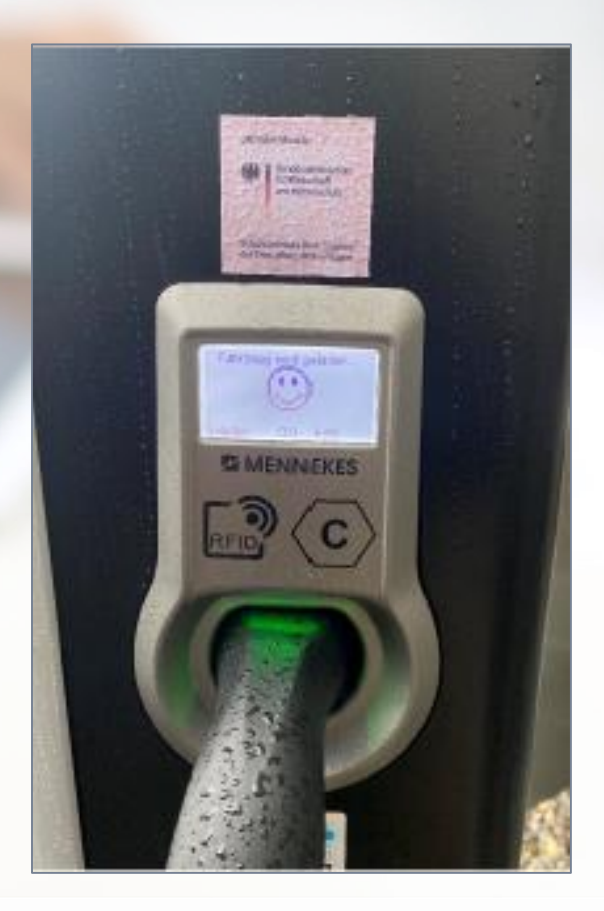

> Hier einfach mit dem Handy scannen, falls man keine App hat, um direct payment zu aktivieren

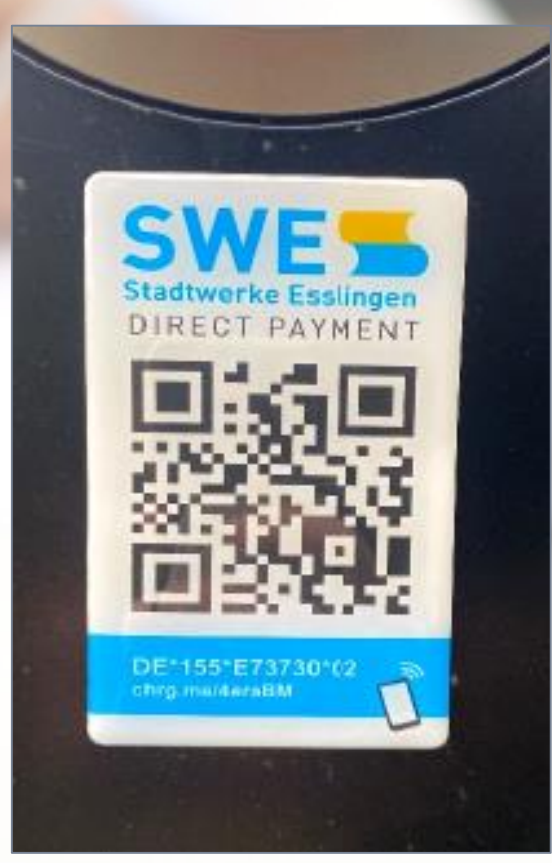

- > App Reiter und Nutzerkonto
  - > App Reiterauswahl

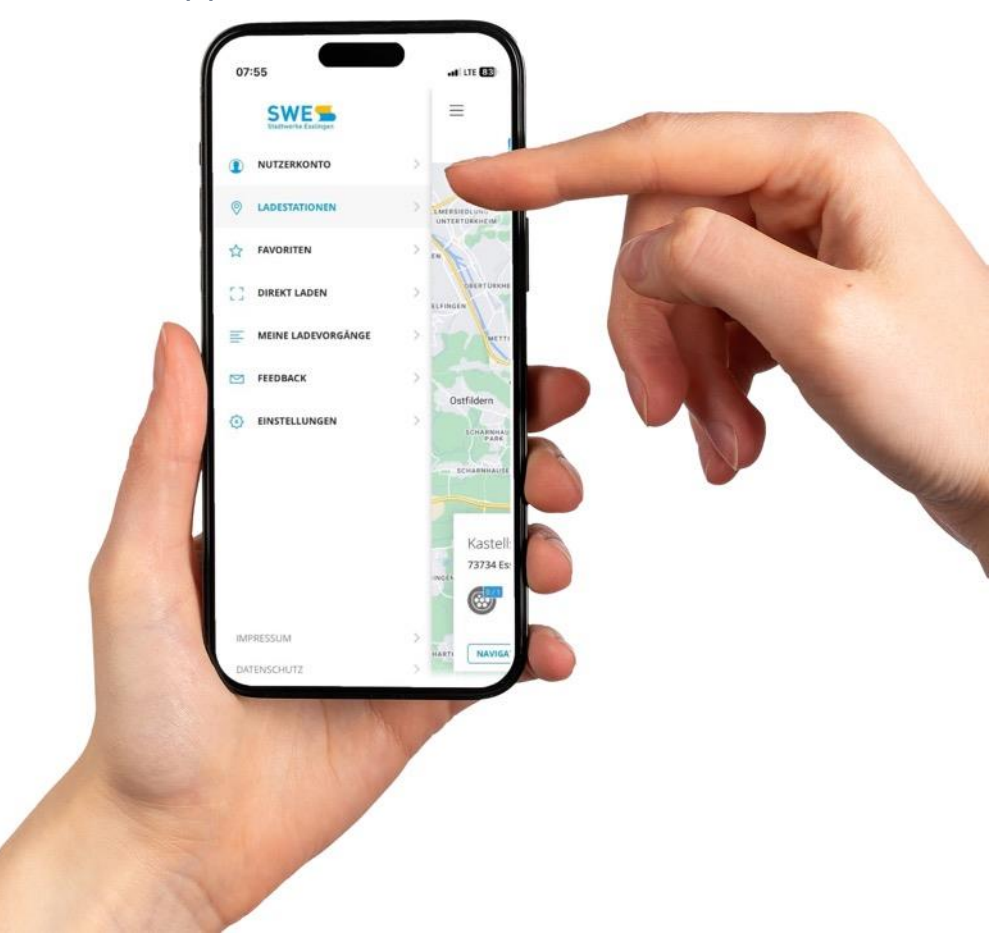

> Profil Vertragsdaten

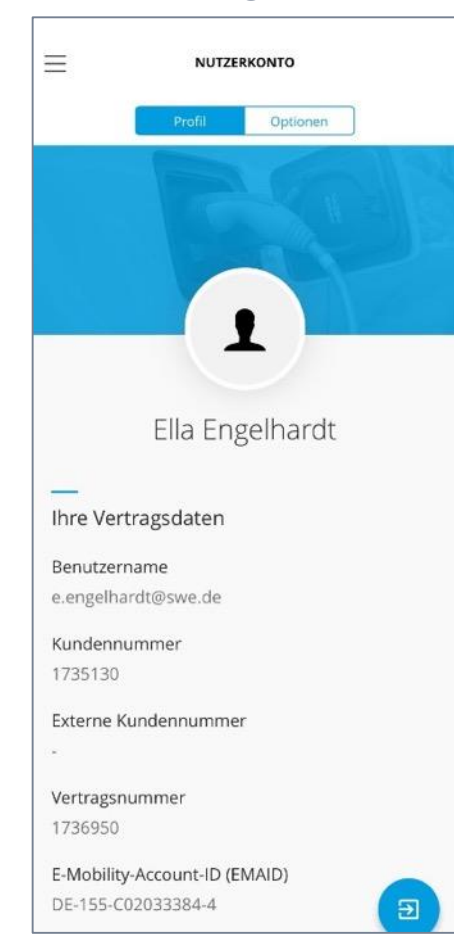

#### > Nutzerkonto Optionen

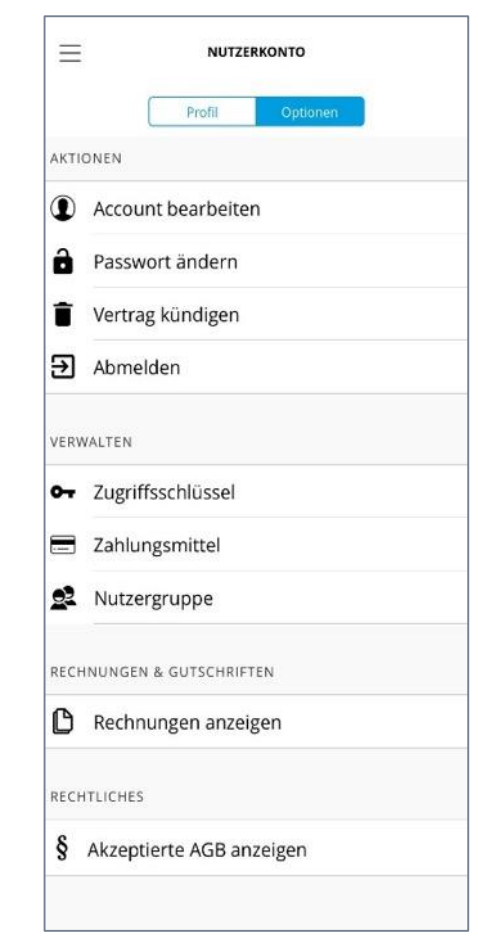

#### > Ladevorgang und Rechnung einsehen

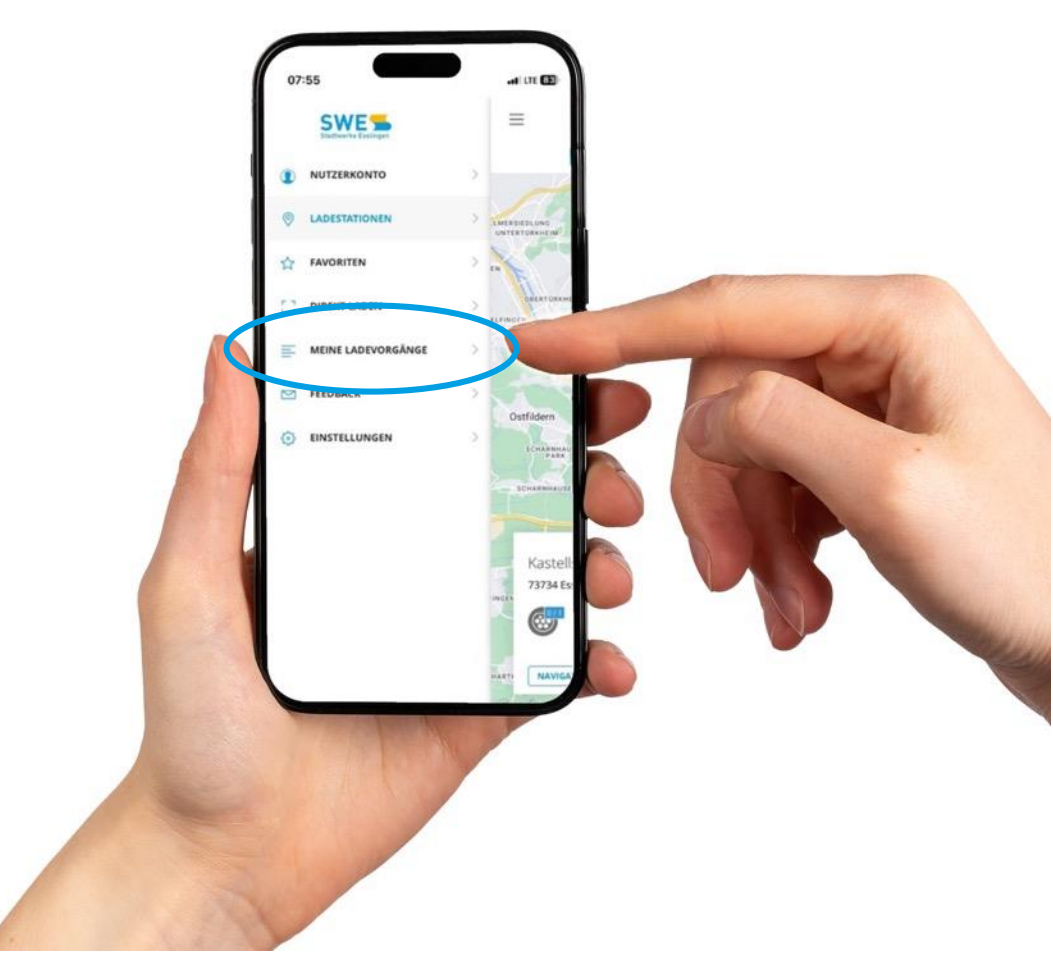

#### > Nochmal alle wichtigen Details zum Ladevorgang

| RZ 2024            |                                                      |
|--------------------|------------------------------------------------------|
| ✓ Ladevorgang:     | #40301709                                            |
| EVSE-ID:           | DE*155*E73730*<br>02                                 |
| Datum:             | 05.03.2024 13:08                                     |
| Parkzeit:          | 0h 7min                                              |
| Verbrauch:         | 0,00 kWh                                             |
| Ort:               | Fritz-Müller-<br>Straße 60<br>Esslingen am<br>Neckar |
| Zugriffsschlüssel: | SWE - E-LadeApp-<br>IOS                              |

> Vor dem Laden muss ein Zahlungsmittel hinterlegt werden

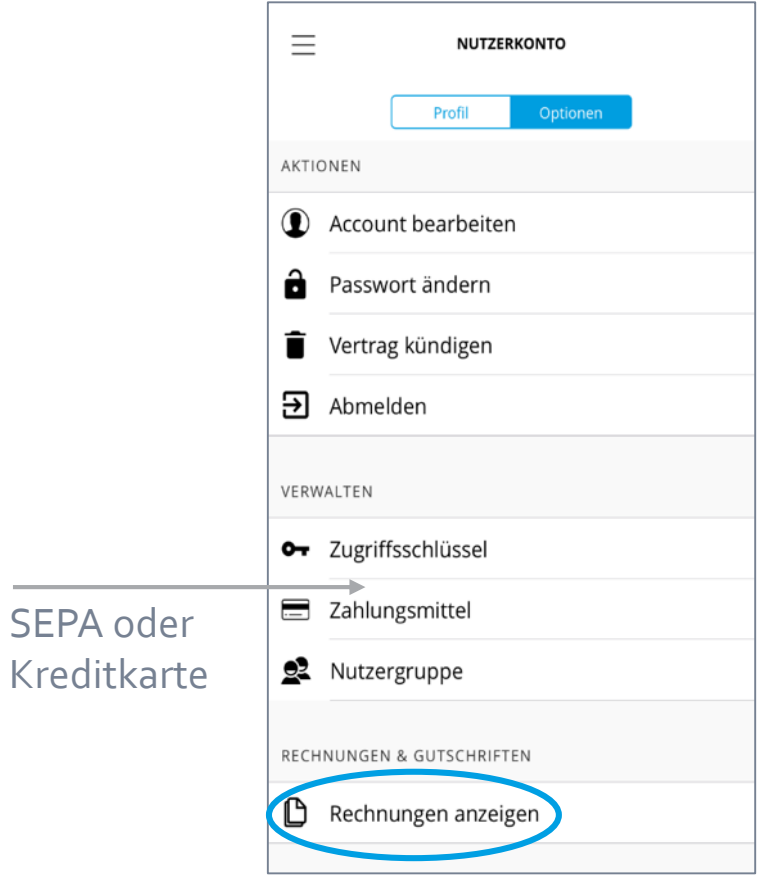

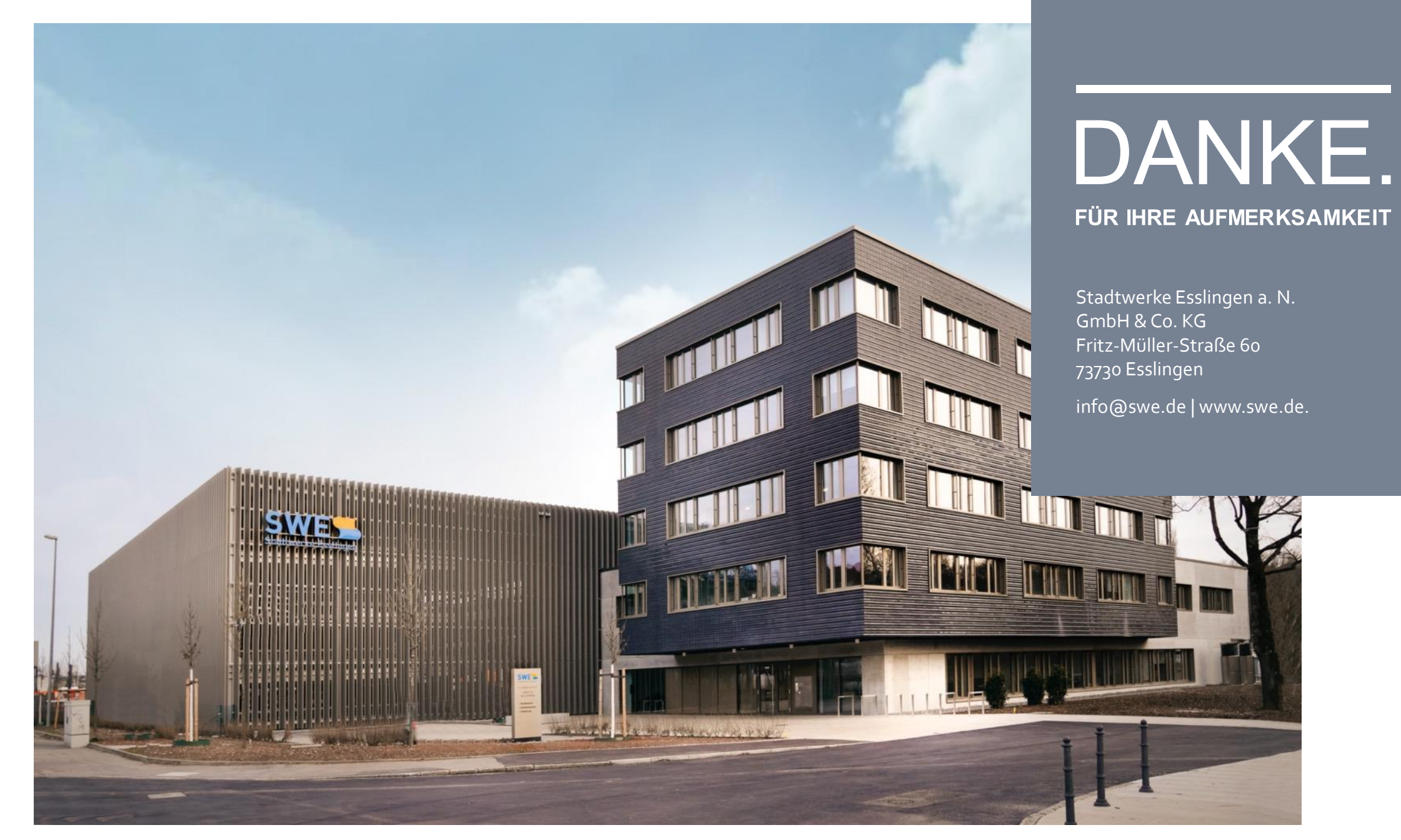